## MS Windows İşletim Sistemleri İçin eduroam® Ağı Kurulum Ayarları

**1. Adım:** Bilgisayarınızda daha önceden eduroam ağına ait bir bağlantı ayarı varsa ve bu ayarlarla ağa bağlanmakta sorun yaşıyorsanız ilk olarak **Ayarlar → Bilinen Ağları Yönet** sekmesinden bu ayarları siliniz.

| - Ayarlar                                                                  | ← Ayarlar                                                          |
|----------------------------------------------------------------------------|--------------------------------------------------------------------|
| 命 Wi-Fi                                                                    | 命 Wi-Fi                                                            |
| Bilinen ağları yönet                                                       | Bilinen ağları yönet                                               |
| + Yeni bir ağ ekle                                                         | + Yeni bir ağ ekle                                                 |
|                                                                            | Bu listeyi ara                                                     |
| Bu listeyi ara                                                             | Sıralama ölçütü: Tercih $ \lor $ Şuna göre filtrele: Tümü $ \lor $ |
| Sıralama ölçütü: Tercih $\checkmark$ Şuna göre filtrele: Tümü $\checkmark$ | duroam eduroam                                                     |
| eduroam                                                                    | Özellikler Unut                                                    |

**2. Adım:** Başka bir internet ağına bağlanarak bilgisayarınızın tarayıcısı ile <u>https://cat.eduroam.org</u> web sayfasını açınız.

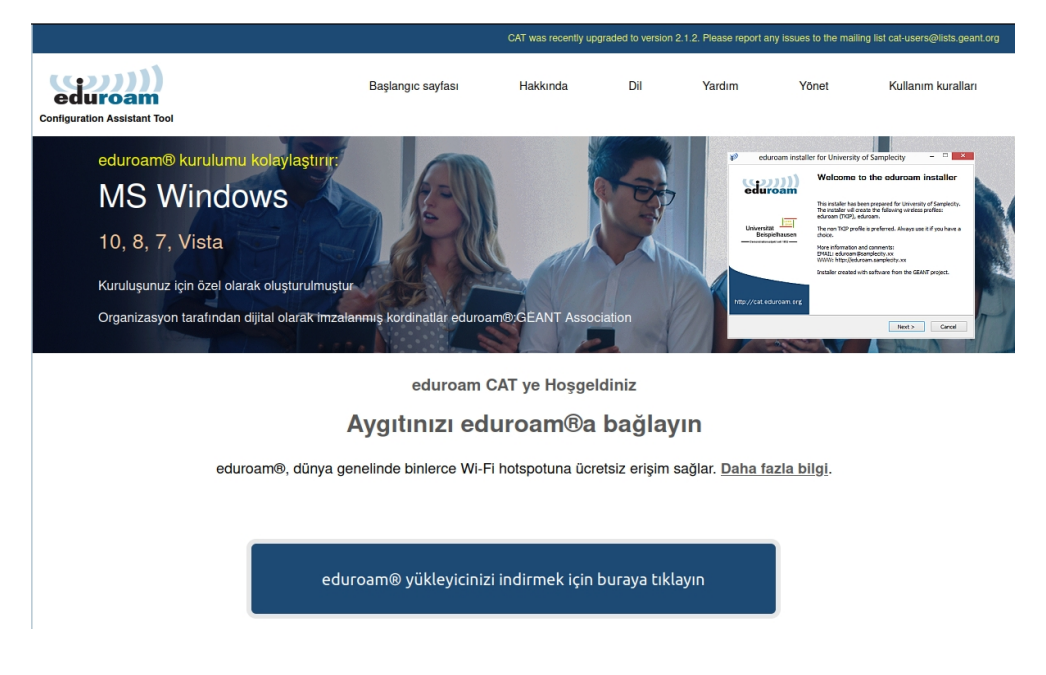

**3. Adım:** Açılan sayfadaki eduroam yükleyicinizi indirmek için... butonuyla indirme sayfasını görüntüleyiniz.

T.C.

KARADENİZ TEKNİK ÜNİVERSİTESİ Bilgi İşlem Daire Başkanlığı

**4. Adım:** Ekranın sağ tarafında açılan pencereden **Karadeniz Teknik Üniversitesi** seçeneğine tıklayınız. Eğer üniversitemizin adını göremiyorsanız arama çubuğuna yazarak kurumu bulunuz.

| Kurum<br>Kurumunuzu seçin                                               | ×                                                                                                    |  |  |  |  |  |
|-------------------------------------------------------------------------|----------------------------------------------------------------------------------------------------|--|--|--|--|--|
| Karadeniz Teknik Üniversitesi                                           |                                                                                                    |  |  |  |  |  |
| Trabzon Üniversitesi<br>Türkiye 12 km                                   |                                                                                                    |  |  |  |  |  |
| Recep Tayyip Erdogan Universitesi                                       |                                                                                                    |  |  |  |  |  |
| Gümüşhane Üniversitesi<br>☑ Türkiye 64 km                               | $\textcircled{\begin{tabular}{ c c c c } \hline \hline \hline \hline \hline \hline \hline \hline \hline \hline \hline \hline \hline \hline \hline \hline \hline \hline \hline$ |  |  |  |  |  |
| Bayburt Üniversitesi Türkiye 90 km                                      |                                                                                                    |  |  |  |  |  |
| Giresun Üniversitesi<br>Türkiye 115 km                                  | 6                                                                                                    |  |  |  |  |  |
| Atatürk Üniversitesi                                                    |                                                                                                    |  |  |  |  |  |
| Sivas Cumhuriyet Üniversitesi C Türkiye 272 km                          | 0                                                                                                    |  |  |  |  |  |
| Tokat Gaziosmannasa Üniversitesi                                        | Conner a                                                                                                    |  |  |  |  |  |
| veya örneğin Oslo Üniversitesi gibi bir kurumu arayın                   |                                                                                                    |  |  |  |  |  |
| Yardim, kurumum listede yok                                             |                                                                                                    |  |  |  |  |  |
| HTML5 Geo-Location ile konum bilgimi daha doğru bir şekilde tespit et   |                                                                                                    |  |  |  |  |  |
| Şunun içindeki kurumları göster: Türkiye v bütün ülkeleri<br>Decodice O | göster<br>UNINETT                                                                                                    |  |  |  |  |  |

**5. Adım:** Yönlendirileceğiniz ekranda üniversitemizin adını, işletim sisteminizin doğruluğunu kontrol ettikten sonra eduroam butonuyla uygulamayı indiriniz.

| eduroam Configuration                  |                                                                                                    |                        |                     |                           |                    |                         |                            |     | × |
|----------------------------------------|----------------------------------------------------------------------------------------------------|------------------------|---------------------|---------------------------|--------------------|-------------------------|----------------------------|-----|---|
| $\leftarrow \  \  \rightarrow \  \  C$ | O A https://cat.eduroam.org                                                                                                    |                        |                     |                           |                    |                         | ☆                          | ⊽ ⊜ | ≡ |
|                                        |                                                                                                    | CAT                    | vas recently upgrad | ed to version 2.1.1. Plea | ise report any iss | ues to the mailing list | cat-users@lists.geant.org  |     | ^ |
|                                        | Configuration Assistant Tool                                                                                                    | Start page             | About               | Language                  | Help               | Manage                  | Terms of use               |     |   |
|                                        | Karadeniz Technical University                                                                                                    |                        |                     |                           |                    |                         | select another             |     |   |
|                                        | If you encounter problems, then you can obtain direct assistance fr<br>WWW: https://edurams.htu.edu.tr<br>enail: eduram@ktu.edu.tr<br>tel: +30462371400<br>This entry was last updated at: 2023-12-26 13:31:07 | rom your organisation  | at:                 |                           |                    |                         |                            |     |   |
|                                        | Pownload your installer for MS Windows<br>eduroam                                                                                                    | 8 and newer            |                     |                           |                    |                         |                            |     |   |
|                                        | Choose another installer to download                                                                                                    |                        |                     |                           |                    | U                       | JÜBİTAK                    |     |   |
|                                        | eduroam CAT © 2011-2022 GÉANT Association<br>Release <u>CAT-2.1.1</u> on behalf of the GEANT Projects funded by EU; and others <u>Full</u><br>eduroam® <u>Privacy Notice</u>                                   | Copyright and Licenses | GÉANT               | European                  | Commission Cor     | mmunications Networl    | ks, Content and Technology |     | ~ |

**6. Adım:** İndirilen uygulamayı hedef gösterdiğiniz dizinde ya da bilgisayarınızın İndirilenler dizininde aşağıdaki gibi görüntüleyebilirsiniz.

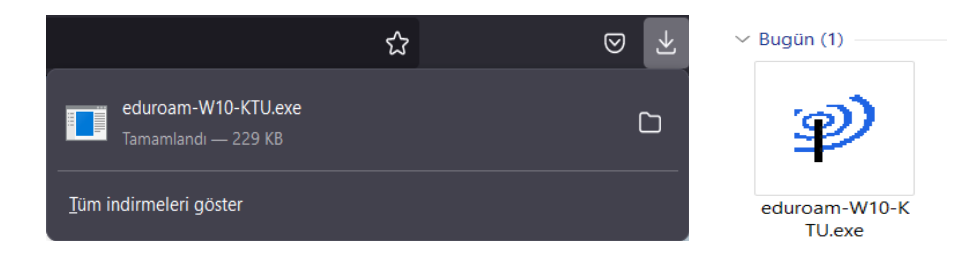

7. Adım: Uygulamaya çift tıklayarak kurulum adımlarını başlatınız.

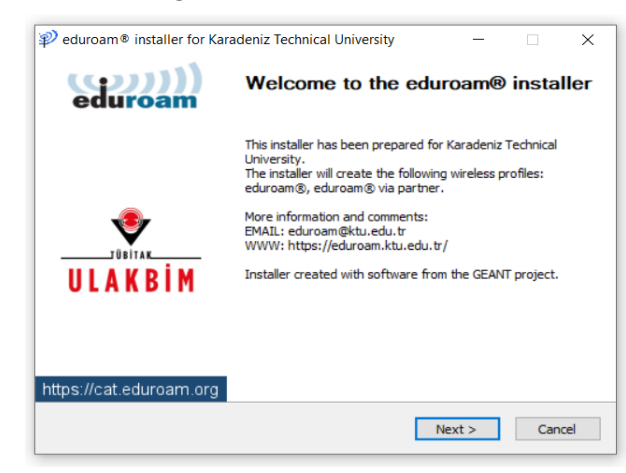

Username (Kullanıcı Adı) kısmına @ktu.edu.tr uzantılı e-posta adresinizi, Password (Parola) kısmına e-posta parolanızı giriniz.

@ktu.edu.tr uzantılı e-posta adresi olmayan lisans ve lisansüstü öğrenciler, kullanıcı adı olarak öğrenci\_no@ktu.edu.tr ve parola olarak derse yazılım şifrelerini gireceklerdir.

| ${ m I}$ eduroam ${ m I}$ installer for Karadeniz Technical University                                                            | _        |      | $\times$ |
|----------------------------------------------------------------------------------------------------|----------|------|----------|
|                                                                                                    | φ        | ))   |          |
|                                                                                                    | eau      | Iroa | am       |
|                                                                                                    |          |      |          |
| 2 eduroam installer for Karadeniz Technical University                                                                            |          | ×    |          |
| This installer will only work properly if you are a member of<br>Technical University.<br>Click OK to continue with installation. | Karadeni | z    |          |
| Tamam                                                                                                    | İptal    |      |          |
|                                                                                                    |          |      |          |
| Nullsoft Install System v3.08-2                                                                                                   | >        | Cano | el       |

| User credentials                             | ed      | )))<br>uroa | )))<br>am |  |  |  |  |
|----------------------------------------------|---------|-------------|-----------|--|--|--|--|
| Username: ogrenci_no@ktu.edu.tr<br>Password: |         |             |           |  |  |  |  |
| Repear passworu:                             |         |             |           |  |  |  |  |
| Nullsoft Install System v3.08-2              | Install | Cano        | el        |  |  |  |  |

**8. Adım:** Açılan penceredeki Güvenlik Sertifikası yükleme talebini **Evet** seçeneğini kullanarak onaylayınız.

| 🜮 edur                                          | Güvenlik Uyarısı >                                                                                                    | < × | 🔊 eduroam® installer for Kar | adeniz Technical University                                                             | -  | × |
|-------------------------------------------------|----------------------------------------------------------------------------------------------------|-----|------------------------------|-----------------------------------------------------------------------------------------|----|---|
| Install<br>Ched<br>instal<br>sea<br>Ext<br>inst | Yüklemek üzere olduğunuz sertifikayı aldığınız sertifika<br>vetkilisi (CA) aşağıdakini temsil ettiğini bildiriyor:<br>KTU BIM eduroam Certificate Authority<br>Windows sertifikanın gercekten "KTU BIM eduroam Certificate<br>Authority" kaynaklı doğrulayamıyor. "KTU BIM eduroam<br>Certificate Authority" ile bağlantıya geçerek sertifikanın<br>kaynağını onaylamalısınız. Aşağıdaki numara işlem sırasında<br>size yardımcı olacak:<br>Parmak izi (sha1): F0F2AF4C B50D038D DA88282E AFC66E2E<br>6C5F10D0<br>Uyar:<br>Bu kök sertifikayı yüklerseniz, Windows otomatik olarak bu<br>CA tarafından verilen sertifikalara güvencek. Onaylanmamış<br>parmak izine sahip bir sertifikalara güvencek. Onaylanmamış<br>parmak izine sahip bir settifikayı yüklemek güvenlik riski<br>oluşturur. Eveti tiklatırsanız bu riski bildiğinizi onaylamış |     | eduroam                      | Installation complete<br>Network profiles have been installed.<br>Your system is ready. |    |   |
| Nullsoft :                                      | Bu sertifikayı yüklemek istiyor musunuz?                                                                                                    |     | https://cat.eduroam.org      |                                                                                         |    |   |
|                                                 | Evet Hayır                                                                                                    |     |                              | Finis                                                                                   | sh |   |

T.C. KARADENİZ TEKNİK ÜNİVERSİTESİ Bilgi İşlem Daire Başkanlığı

9. Adım: Kablosuz (Wi-Fi) Ağ Ayarlarınızı açıp eduroam ağını seçiniz.

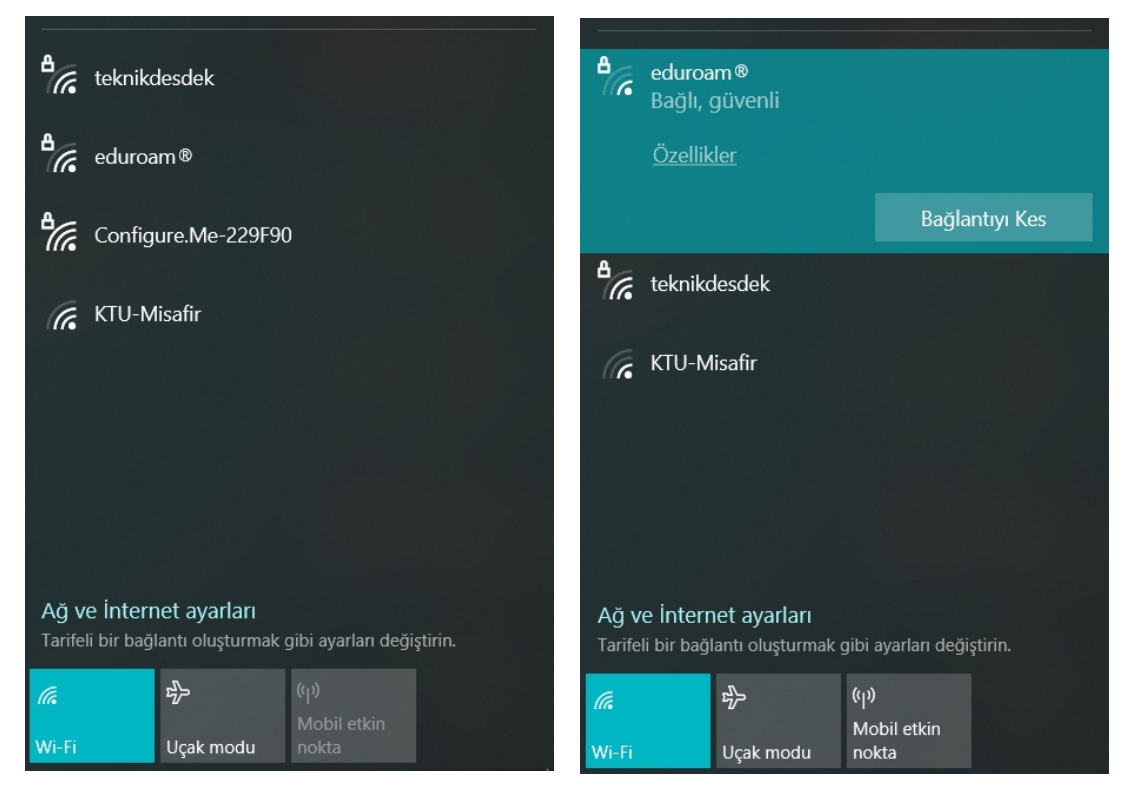

Sorun yaşamanız halinde <u>eduroam@ktu.edu.tr</u> e-posta adresine bildirebilirsiniz ya da cihazınızla birlikte Bilgi İşlem Daire Başkanlığı'na başvurarak teknik destek ekibimizden yardım talep edebilirsiniz.